# คู่มือบริจาคเงินออนไลน์ผ่านทางอินเตอร์เน็ต (Donate Online)

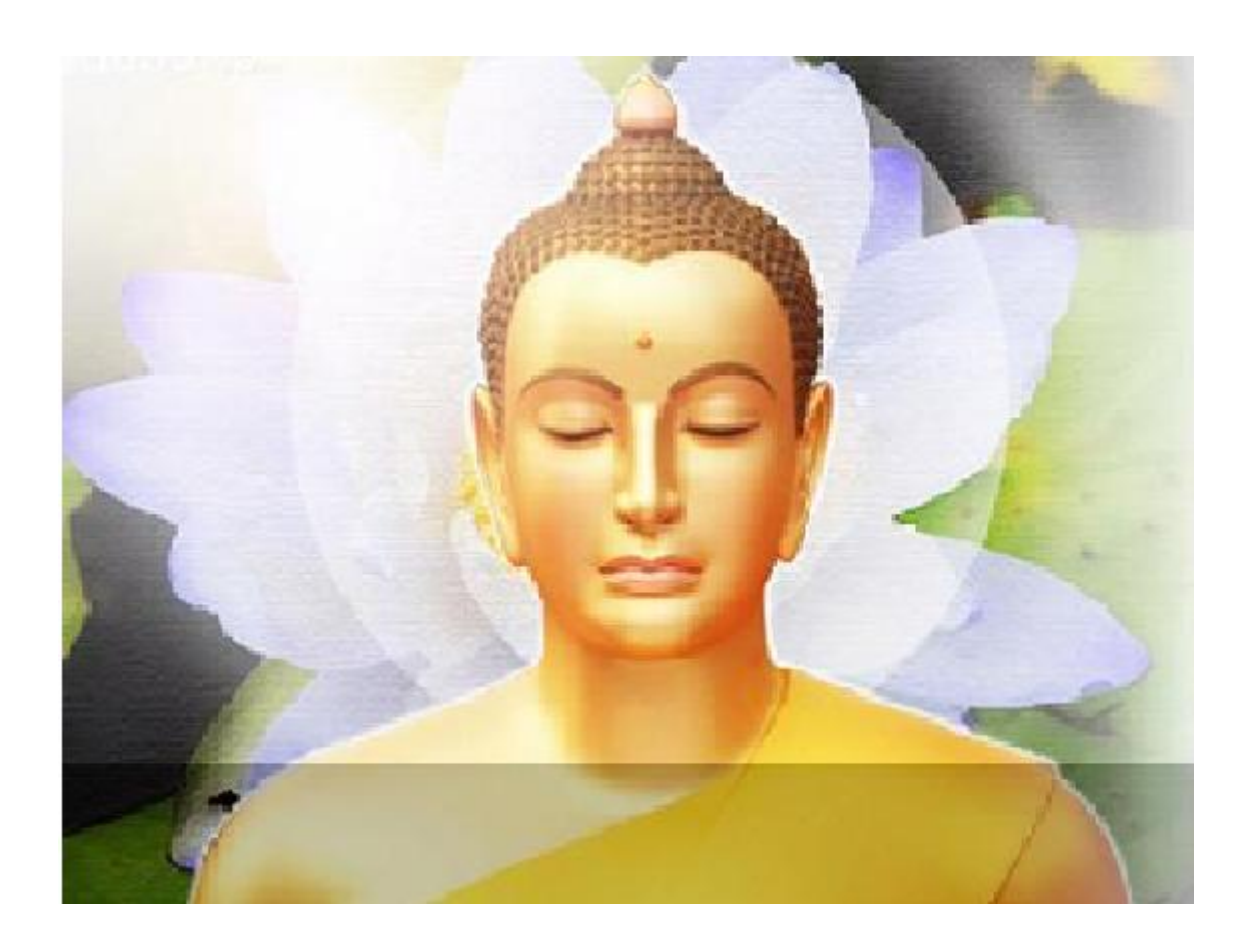

donate.dkcmain.org

# **คู่มือบริจาคเงินออน**ไลน์ผ่านทางอินเตอร์เน็ต

## สารบัญ

#### แนะนำการเข้าใช้งานโปรแกรม

| <b>∔</b> <u>การเข้าโปรแกรม</u> | <u>หน้า 2</u> |
|--------------------------------|---------------|
| ∔ การ Login                    | หน้า 2        |
| 🖊 <u>การสมัครสมาชิกใหม่</u>    | หน้า 3        |
| ∔ ถืมรหัสผ่าน                  | <u>หน้า 6</u> |

## บทที่ 1 ขั้นตอนการบริจากเงินออนไลน์ ("1. เมนูบริจาก")

| <b>4</b> <u>ขั้นตอนการบริจาค</u> | <u>หน้า 9</u>  |
|----------------------------------|----------------|
| 🖊 ประวัติการทำบุญโดยละเอียด      | <u>หน้า 16</u> |
| 🝁 <u>ประวัติการทำบุญโดยสรุป</u>  | หน้า 16        |
| 📥 <u>สรุปการทำบุญตามชื่อบุญ</u>  | <u>หน้า 17</u> |
| 🝁 <u>ข้อมูลสมาชิก</u>            | <u>หน้า 17</u> |
| 📥 <u>อีเมล์สมาชิก</u>            | <u>หน้า 18</u> |
| ∔ <u>เปลี่ยนรหัสผ่าน</u>         | <u>หน้า 18</u> |
| ∔ <u>วิธีการทำบุญ</u>            | <u>หน้า 19</u> |

# บทที่ 2 ขั้นตอนการบริจากเงินออนไลน์ ("2. ตรวจสอบรายการ")

| ∔ <u>รายการทำบุญ(ยกเลิก)</u> | <u>หน้า 19</u>  |
|------------------------------|-----------------|
| 🕂 <u>รายการทำบุญ(รอผล)</u>   | <u> หน้า 20</u> |

#### ู คู่มือบริจาคเงินออนไลน์ผ่านทางอินเตอร์เน็ต

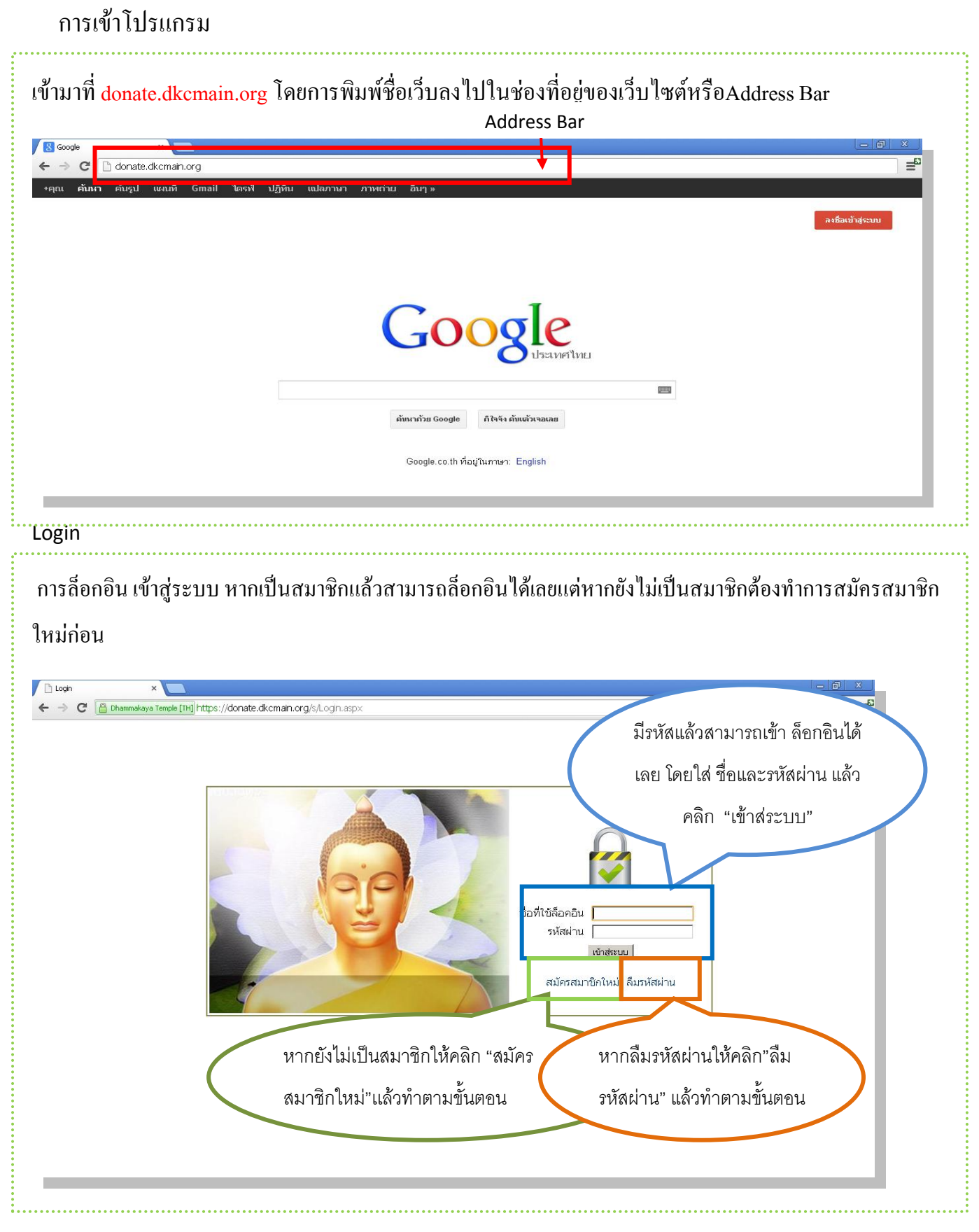

## การสมัครสมาชิกใหม่

| ทำการกรอกข้อมูลให้คร                                   | บตามข้อกำหนดจากนั้นก็ค                                                   | คลิกที่ "สมั                                                            | ครสมาชิก"                                                                                                    |                       |
|--------------------------------------------------------|--------------------------------------------------------------------------|-------------------------------------------------------------------------|----------------------------------------------------------------------------------------------------|-----------------------|
| C Pegistration ×                                       | male [11:] https://donate.dkcmain.org/s/Registration                     | .aspx                                                                   |                                                                                                    | <u>ے و ۔</u><br>برج ا |
| 1                                                      | δ̄อคอินเข้าระบบ  วิธีการลงหะเบียน                                        | ชื่อล็อกอิน<br>รหัสผ่าน<br>ยืนยันรหัสผ่าน<br>เบอร์มือถือ<br>เบอร์มือถือ | สมัครสมาชิกใหม่ระบบรับบริจาค<br>ภาษาอังกฤษเท่านั้น<br>มาอย่างน้อย 6 ดัวอักษร และต้องมีสัญลักษณ์พิเศษ<br>เช่น เครื่องหมาย + - */ อย่างน้อย 1 ดัว<br>ระบบจะติดต่อท่านเพื่อยืนยันการสมัครผ่านอีเมล์นี้<br>เบอร์มือถือ 10 หลัก ขึ้นดันด้วย 0 ให้เขียนดัวเลขเท่านั้น<br>สมัคร สามาชิก |                       |
| <ul> <li>ชื่อล็อกอิน :ชื่อ</li> <li>siam072</li> </ul> | สมัครที่ใช้เข้าทำบุญ กรอก                                                | เป็นตัวอักเ                                                             | ยรภาษาอังกฤษ หรือ ตัวเลข เช่น sian                                                                                                    | n หรือ                |
| <ul> <li>รหัสผ่าน : เป็น<br/>สัญลักษณ์พิเศษ</li> </ul> | รหัสส่วนบุคคลที่ใช้เข้าทำร<br>1 เช่น + - * / อย่างน้อย 1 ตั <sup>ร</sup> | บุญในเว็บไ<br>ว เช่น sia                                                | ซค์ ตั้งเป็นอักษรหรือตัวเลขอย่างน้อย (<br>m+01                                                                                                    | 5 ตัว และต้องมี       |
| <ul> <li>กรอกอีเมล์และ</li> </ul>                      | มือถือที่ติดต่อได้ จากนั้นก                                              | ค"สมัครสม                                                               | มาชิก"                                                                                                    |                       |
| เมื่อคลิกที่สมัครสมาชิกเ                               | เล้วจะปรากฎหน้าข้อความ                                                   | เว่าลงทะเบี                                                             | ยนเรียบร้อยแล้ว จากนั้นก็ให้ไปที่ <b>Ma</b>                                                                                                    | ail                   |

ของท่านเพื่อยืนยันการสมัคร

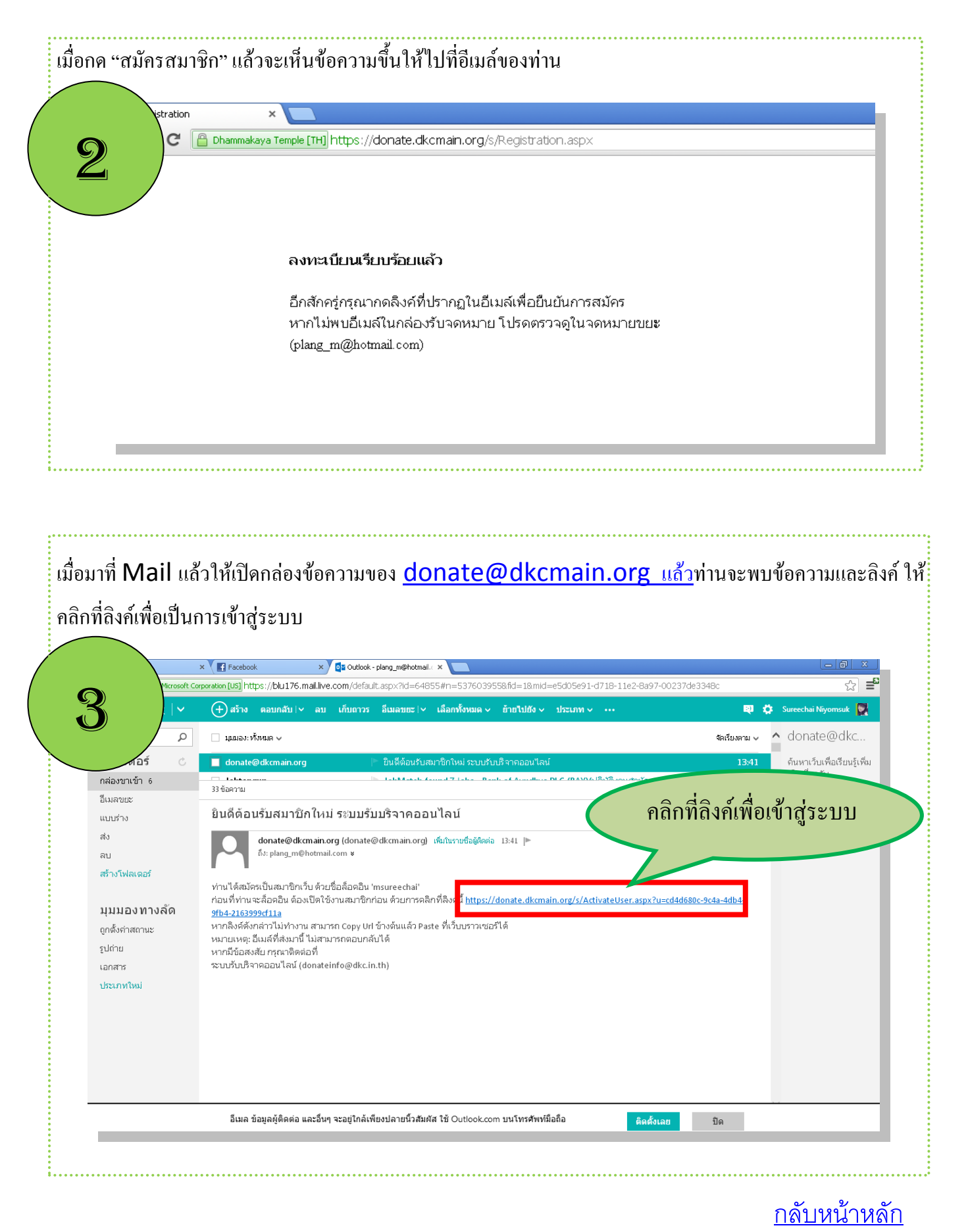

| rtal × 🗅 Log<br>Thammakaya Temple [TH]                                                          | in × × × × × × = 0 × × = 0 × × = 0 × × = 0 × = 0 × = 0 × = 0 × = 0 × = 0 × = 0 × = 0 × _ = 0 × _ = 0 × _ = 0 × _ = 0 × _ = 0 × _ = 0 × _ = 0 × _ = 0 × _ = 0 × _ = 0 × _ = 0 × _ = 0 × _ = 0 × _ = 0 × _ = 0 × _ = 0 × _ = 0 × _ = 0 × _ = 0 × _ = 0 × _ = 0 × = 0 × = |
|-------------------------------------------------------------------------------------------------|----------------------------------------------------------------------------------------------------|
| 4                                                                                               | เข้าสู่ระบบ<br>สมัครสมาชิกใหม่   ลืมรหัสผ่าน                                                                                                    |
|                                                                                                 |                                                                                                    |
| มื่อเข้าสู่ระบบให้ทำค<br>เมื่อเข้าสู่ระบบให้ทำค<br>⊂ > с _ ∩าลากต่า ×<br>< → с _ ∩าลากต่างงา โล | าารกรอกข้อมูลสมาชิกให้กรบถ้วนและกด "บันทึก"<br>๒๕๗ https://donate.dkcman.org/Members/Meminfo.aspx?#=1.<br>๖๔ 🚅                                                                                                    |

## ลืมรหัสผ่าน

|                                                                                                    |                                                                                                    | ชื่อที่ใช้ล็อคอิน<br>รหัสผ่าน<br>เข่าสู่ระบบ<br>สมัครสมาชิกใหม่ <mark>เ</mark> ลืมรหัสผ่าน                              |
|----------------------------------------------------------------------------------------------------|----------------------------------------------------------------------------------------------------|----------------------------------------------------------------------------------------------------|
|                                                                                                    |                                                                                                    |                                                                                                    |
|                                                                                                    |                                                                                                    |                                                                                                    |
| ให้ใส่ชื่อที่ใช้ถือกอินลงใ                                                                            | ในช่องแล้วกด "ขอรีเซ็ตรหัสผ่าเ                                                                                                    | ມ"                                                                                                    |
| ให้ใส่ชื่อที่ใช้ล็อกอินลง<br>Captive Portal × Password Rec<br>- > C Chammelaya Temple [TH] https://   | ในช่องแล้วกด "ขอรีเซ็ตรหัสผ่าเ<br><sup>covery</sup> ×<br>/donate.dkcmain.org/s/PasswordRecovery.aspx                                                                                                | µ"<br><br>ද දු                                                                                                    |
| ให้ใส่ชื่อที่ใช้ล็อกอินลง<br>Captive Portal × Password Rec<br>- > C C Dhammakaya Temple [TH] https:// | ในช่องแล้วกด "ขอรีเซ็ตรหัสผ่าา<br><sup>covery</sup> ×<br>//donate.dkcmain.org/s/PasswordRecovery.aspx<br>ให้ระบุ ชื่อที่ใช้ล็อคอิน<br>ผ่าน<br>ระบบจะส่งเมล์สำหรับก<br>ของท่าน                       | µ"<br>ฉ ☆<br>เ จากนั้นคลิกที่ ขอรีเข็ดรหัส<br>การดั้งรหัสผ่านใหม่ ไปยังเมล์                                             |
| ให้ใส่ชื่อที่ใช้ล็อกอินลง<br>Captive Portal × Password Rec<br>-> C C hammakaya Temple [TH] https://   | ในช่องแล้วกด "ขอรีเซ็ตรหัสผ่าา<br><sup>covery</sup> ×<br>//donate.dkcmain.org/s/PasswordRecovery.aspx<br>ให้ระบุ ชื่อที่ใช้ล็อคอิน<br>ผ่าน<br>ระบบจะส่งเมล์สำหรับr<br>ของท่าน<br>ชื่อ<br>msureechai | µุ"<br>⊆_@_<br>ฉ ☆<br>เ จากนั้นคลิกที่ ขอรีเข็ตรหัส<br>การตั้งรหัสผ่านใหม่ ไปยังเมล์<br>ที่ใช้ล็อคอิน<br>รีเชิดรหัสผ่าน |

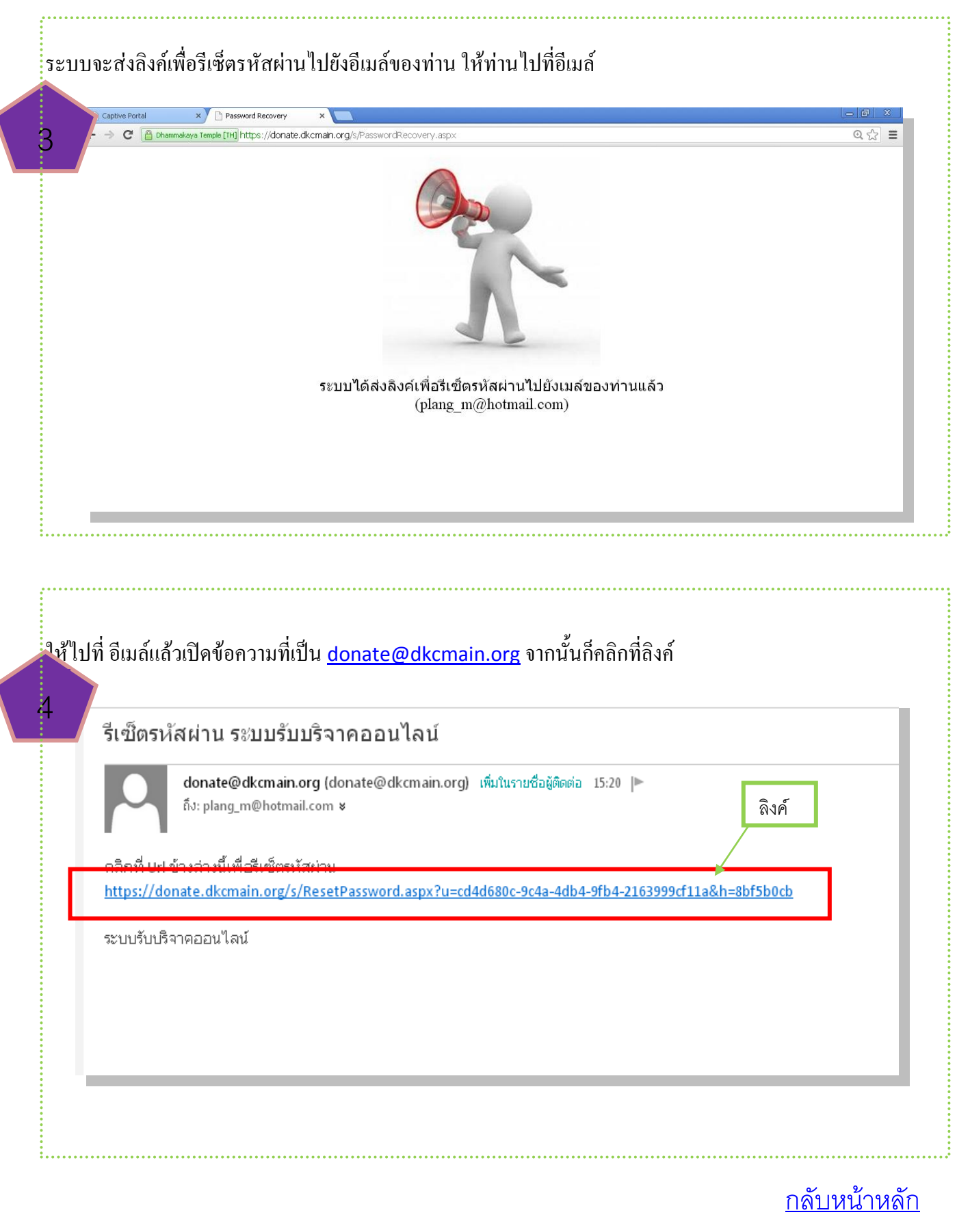

|                                              |                                                                                                    | กำหนดรหัสผ่านใหม่                                                                                                    |                                        |
|----------------------------------------------|----------------------------------------------------------------------------------------------------|----------------------------------------------------------------------------------------------------|----------------------------------------|
|                                              | ชื่อผู้ใช้                                                                                                    | msureechai                                                                                                    |                                        |
|                                              | รหัสผ่าน                                                                                                    | •••••                                                                                                    |                                        |
|                                              | ยืนยันรหัสผ่าน                                                                                                    | •••••                                                                                                    |                                        |
|                                              |                                                                                                    | รหัสผ่านด้องตรงกัน                                                                                                    |                                        |
|                                              |                                                                                                    | ตกลง                                                                                                    |                                        |
|                                              |                                                                                                    |                                                                                                    |                                        |
|                                              |                                                                                                    |                                                                                                    |                                        |
|                                              |                                                                                                    |                                                                                                    |                                        |
|                                              |                                                                                                    |                                                                                                    |                                        |
|                                              |                                                                                                    |                                                                                                    |                                        |
|                                              |                                                                                                    |                                                                                                    |                                        |
| ากที่กด ตกล                                  | งแล้ว ก็จะขึ้นหน้า ว่า "เปลี่ยนรห                                                                                                    | หัสผ่านสำเร็จแล้ว" จากนั้นให้คลิก "                                                                                                    | ข้าสู่ระบบ" ก็จะกลับมาที่1             |
| ากที่กด ตกล<br>หมือนเดิมแล                   | งแล้ว ก็จะขึ้นหน้า ว่า "เปลี่ยนรา<br>ะกีใส่ "ชื่อและรหัสผ่าน" เพื่อเข้                                                                                                    | หัสผ่านสำเร็จแล้ว" จากนั้นให้คลิก "<br>ไาสู่ระบบบริจาค                                                                                                    | ข้าสู่ระบบ" ก็จะกลับมาที่เ             |
| ากที่กค ตกล<br>หมือนเคิมแล                   | งแถ้ว กีจะขึ้นหน้า ว่า "เปลี่ยนรห<br>ะกีใส่ "ชื่อและรหัสผ่าน" เพื่อเข้<br>× ั □PaswordRecovery × ั@ Outlook - plang_m@the                                                                                        | หัสผ่านสำเร็จแล้ว" จากนั้นให้คลิก "เ<br>่าสู่ระบบบริจาค<br>comal × _ https://donate.dkemain.org/ ×                                                              | ข้าสู่ระบบ" ก็จะกลับมาที่              |
| ากที่กด ตกล<br>หมือนเดิมแล<br>เชือนเดิมแล    | งแล้ว ก็จะขึ้นหน้า ว่า "เปลี่ยนรห<br>ะก็ใส่ "ชื่อและรหัสผ่าน" เพื่อเข้<br>× ( ] Password Recovery × ( ] Outlook - plang_m@th<br>makaya Temple [TH] https://donate.dkcmain.org/s/ResetPassword                    | หัสผ่านสำเร็จแล้ว" จากนั้นให้คลิก "เ<br>่าสู่ระบบบริจาค<br>๗๗๗ ×                                                                                                | ข้ำสู่ระบบ" ก็จะกลับมาที่ท<br>×<br>≤   |
| ากที่กด ตกล<br>หมือนเดิมแล<br>(C @ma         | งแล้ว ก็จะขึ้นหน้า ว่า "เปลี่ยนรห<br>ะก็ใส่ "ชื่อและรหัสผ่าน" เพื่อเข้<br>× ( ) Password Recovery × (อุรoutout - plang_m@th<br>markaya Temple [14] https://donate.dk.cmain.org/s/ResetPassword<br>เปลี่ยน        | หัสผ่านสำเร็จแล้ว" จากนั้นให้คลิก "<br>่าสู่ระบบบริจาค<br>๗๗๗ ×                                                                                                 | ข้าสู่ระบบ" ก็จะกลับมาที่ข<br>         |
| ากที่กด ตกล<br>หมือนเดิมแล<br>เช             | งแถ้ว กีจะขึ้นหน้า ว่า "เปลี่ยนรห<br>ะกีใส่ "ชื่อและรหัสผ่าน" เพื่อเข้<br>× ั ิ Password Recovery × ั ิ Outlook - plang_mothk<br>markaya Temple [118] https://donate.dkcmain.org/s/ResetPassword<br>แปลี่ยน      | หัสผ่านสำเร็จแล้ว" จากนั้นให้กลิก "<br>่าสู่ระบบบริจาค<br>๔๓๓๕ ×<br>๔๓๓๙ ๛๛๛๛๛๛๛๛๛<br>๔ธหัสผ่านสำเร็จแล้ว<br><u>เข้าสู่ระบบ</u>                                 | ข้าสู่ระบบ" ก็จะกลับมาที่ข<br><br><br> |
| ากที่กด ตกล<br>หมือนเดิมแล<br>เชาชน<br>เชาชน | งแล้ว ก็จะขึ้นหน้า ว่า "เปลี่ยนรห<br>ะก็ใส่ "ชื่อและรหัสผ่าน" เพื่อเข้<br><u>× ( ) Password Recovery</u> × ( © Outlook - plang_m@hb<br>malkaya Temple [TH] https://donate.dkcmain.org/s/ResetPassword<br>เปลี่ยน | หัสผ่านสำเร็จแล้ว" จากนั้นให้คลิก "<br>่าสู่ระบบบริจาค<br>d.aspx?u=cd4d680c-9c4a-4db4-9tb4-2163999cf11a8h=8bf5b0cb<br>เรหัสผ่านสำเร็จแล้ว<br><u>เข้าสู่ระบบ</u> | ข้าสู่ระบบ" ก็จะกลับมาที่า<br><br><br> |
| ากที่กด ตกล<br>หมือนเดิมแล<br>(C @ Dea       | งแล้ว ก็จะขึ้นหน้า ว่า "เปลี่ยนรห<br>ะก็ใส่ "ชื่อและรหัสผ่าน" เพื่อเข้<br>× ( ) Password Recovery × ( ]= Outlook - plang_m@th<br>makaya Temple [TH] https://donate.dk.cmain.org/s/ResetPassword<br>เปลี่ยน       | หัสผ่านสำเร็จแล้ว" จากนั้นให้คลิก "<br>่าสู่ระบบบริจาค<br>d.aspx?u=cd4d680c-9c4a-4db4-9fb4-2163999cf11a8h=8bf5bocb<br>บรหัสผ่านสำเร็จแล้ว<br>เข้าสู่ระบบ        | ข้าสู่ระบบ" ก็จะกลับมาที่ท<br><br><br> |
| ากที่กด ตกล<br>หมือนเดิมแล<br>(C @ Dea       | งแถ้ว ก็จะขึ้นหน้า ว่า "เปลี่ยนรห<br>ะก็ใส่ "ชื่อและรหัสผ่าน" เพื่อเข้<br>× ( ) Pasaword Recovery x ( 2 Outlook - plang_math<br>manakaya Temple [[19] https://donate.dk.cmain.org/s/ResetPassword<br>เปลี่ยน     | หัสผ่านสำเร็จแล้ว" จากนั้นให้คลิก "<br>่าสู่ระบบบริจาค<br>๗๗๗ ×                                                                                                 | ข้าสู่ระบบ" ก็จะกลับมาที่ท<br><br><br> |
| ากที่กด ตกล<br>หมือนเดิมแล<br>เ              | งแล้ว ก็จะขึ้นหน้า ว่า "เปลี่ยนรห<br>ะกี่ใส่ "ชื่อและรหัสผ่าน" เพื่อเข้<br>× ( Pasword Recover) × (coutock - plang_moth<br>markays Temple [TH] https://donate.dk.cmain.org/s/ResetPassword<br>เปลี่ยน            | หัสผ่านสำเร็จแล้ว" จากนั้นให้กลิก "<br>่าสู่ระบบบริจาก<br>เรหัสผ่านสำเร็จแล้ว<br>เรหัสผ่านสำเร็จแล้ว<br>เข้าสู่ระบบ                                             | ข้าสู่ระบบ" ก็จะกลับมาที่า<br><br><br> |
| ากที่กด ตกล<br>หมือนเดิมแล<br>เ              | งแล้ว ก็จะขึ้นหน้า ว่า "เปลี่ยนรห<br>ะกี่ใส่ "ชื่อและรหัสผ่าน" เพื่อเข้<br>× (                                                                                                    | หัสผ่านสำเร็จแล้ว" จากนั้นให้กลิก "<br>่าสู่ระบบบริจาก<br>เรหัสผ่านสำเร็จแล้ว<br>เรหัสผ่านสำเร็จแล้ว<br>เข้าสู่ระบบ                                             | ข้าสู่ระบบ" ก็จะกลับมาที่า<br><br><br> |

# ขั้นตอนการบริจากเงินออนไลน์ผ่านทางอินเตอร์เน็ต

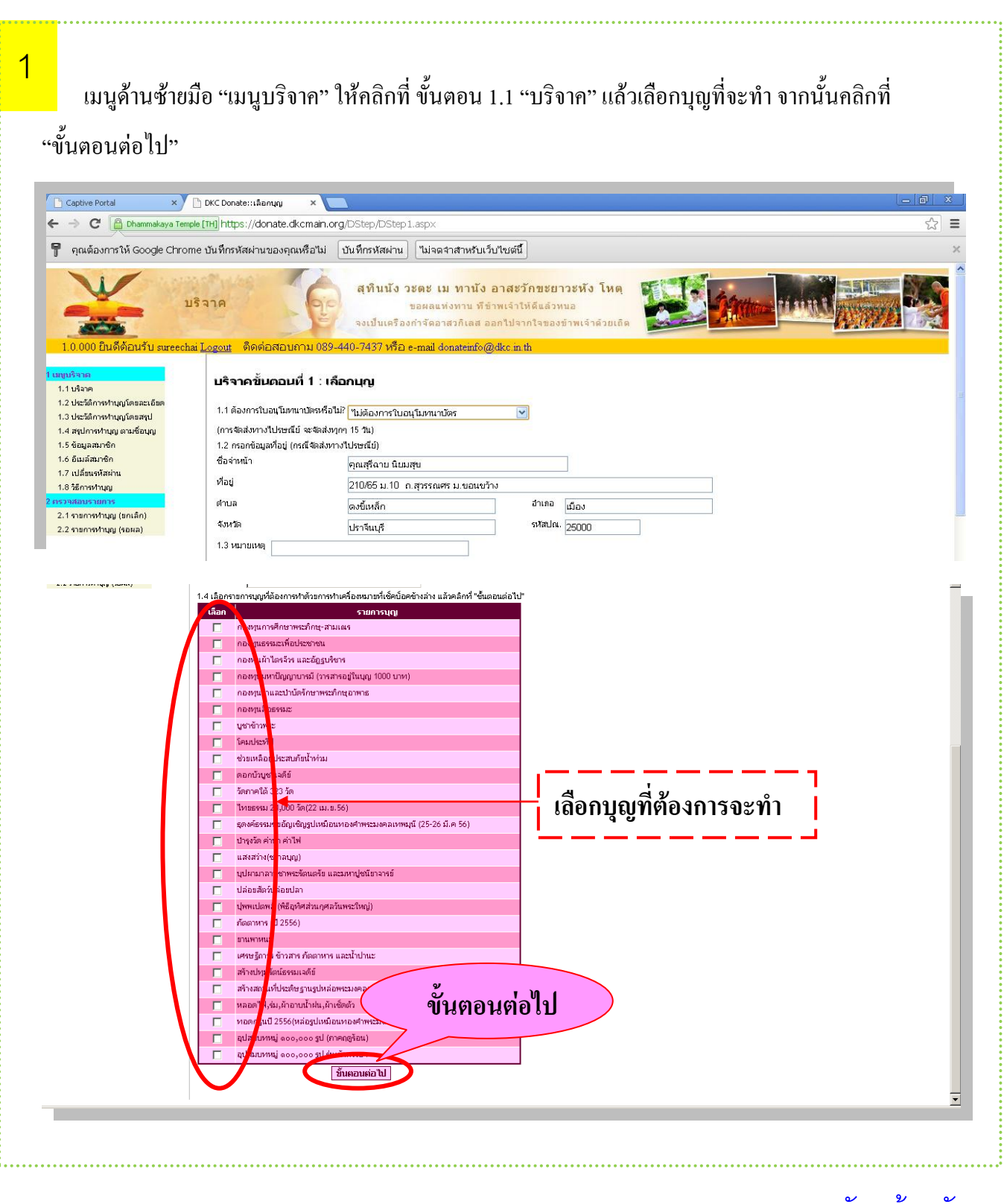

| 2<br>คลิก "เพื่<br>รายชื่อผู้<br>X เชื | ใส่จำนวนเงินที่ต้องการจะทำ<br>มชื่อผู้ท่านุญ" เพื่อเพิ่มรายชื่อผู้ท่านุญ (สามารถคลิกเพิ่ม"ได้ตามต้องก<br>ประสงค์ท่านุญ<br><mark>สำคับ คำปาหบ้ารือ ชื่อ-บามสกล<br/>1 คุณ ดำเนินการต่อ<br/>บนุญเพิ่ม (คำเนินการต่อ)</mark>                                                                                                    | าบุญและกด ''ดำเนินการ<br>าร) เมื่อกรอกข้อมูลรายชื่อและจำนวนเงินครบ<br>ชื่อบุญ<br>กองทุนผ้าใตรจีวร และอัร<br>อผู้ทำบุญ ลบรายชื่อทั้งหมด | ต่อ"<br>เล้ว ให้คลิกที่ "ดำเนินการต่อ"<br>รับรัสษู้ป่าบุญ จำบวนเงิน<br>ฐบริษาร รวมหังสิ้น | ใส่จำนวนเงิน<br>10000.00 |
|----------------------------------------|----------------------------------------------------------------------------------------------------|----------------------------------------------------------------------------------------------------|-------------------------------------------------------------------------------------------|--------------------------|
| 3                                      | ตรวจสอบรายละเอียดการจ<br><b>บริจาคขั้นตอนที่ 3 : สรุปข้อมูลการบริจาค</b><br>อนุโมทนาปตร: ไม่ต้องการใบอนุโมทนาปตร<br>หมายเหตุ:                                                                                                    | ทำบุญ และสามารถทำบุ<br>-                                                                                                    | ญู่ได้ โดยคลิกเลือกตามช่                                                                  | องทาง                    |
|                                        | สำคับ         คำนำงณ้า         ชื่อ-นามสกุล           1         คุณ         คุณ           กรุณาตรวจสอบรายละเอียดการทำบุญ และสามารถทำบุญได้โดยค         ข้าวะด้วยบัตรเครดิต           •         ข้าวะด้วยบัตรเครดิต           •         ข้าวะด้วยระบบบัณชีออนไลน์ ธนาคารกรูปไทย           •         ข้าวะด้วยระบบบัณชีออนไลน์ ธนาคารกรูปไทย           •         ข้าวะด้วยระบบบัณชีออนไลน์ ธนาคารกรูปไทย | ชื่อนญ<br>กองทุนผ้าไตรจีวร และอัญฐบริชาร<br><u>กลับไปเหาัไข</u><br>รลิกเลือกตามช่องทางต่อไปนี้                                         | รมัสผู้ป่านญ รำนวนเงิน () 10,000.00<br>รวม 10,000.00                                      | 3417121346               |

## ช่องทางการร่วมบุญ

ช่องทางการร่วมบุญในปัจจุบัน ทำได้ 3 ช่องทาง คือ

- 1.ชำระด้วยบัตรเครดิต
- 2.ชำระด้วยระบบบัญชีออนไลน์ ธนาการกรุงไทย
- 3.ชำระด้วยระบบบัญชีออนไลน์ ธนาการยูโอบี

|                                               |                                                | -        |
|-----------------------------------------------|------------------------------------------------|----------|
|                                               |                                                |          |
| GHL                                           |                                                |          |
|                                               |                                                |          |
|                                               |                                                |          |
| สามวนเงิน                                     | : 10.000.00                                    |          |
| สกุลเงิน                                      | : THB                                          |          |
|                                               |                                                |          |
|                                               | กรุณากรอกรายระเอียดของนัตรเครดิต หรือนัตรเดนิต |          |
| หมายเฉขบิตรเครดิต<br>*                        |                                                |          |
| วนหมดอายุบตร                                  | · · · · ·                                      |          |
| CVV2                                          |                                                |          |
| าออยู่แอบพร                                   |                                                |          |
| บระเภทบตร                                     | • ດາສາເລລດ 💌                                   |          |
|                                               |                                                |          |
|                                               |                                                |          |
|                                               |                                                |          |
| ศาเนนการตอ<br>Your transaction would time out | in 04 Minutes 58 Seconds                       |          |
|                                               |                                                |          |
|                                               |                                                |          |
|                                               |                                                |          |
|                                               |                                                |          |
|                                               |                                                |          |
|                                               |                                                |          |
|                                               |                                                | <b>•</b> |

## 1.ชำระด้วยบัตรเครดิต

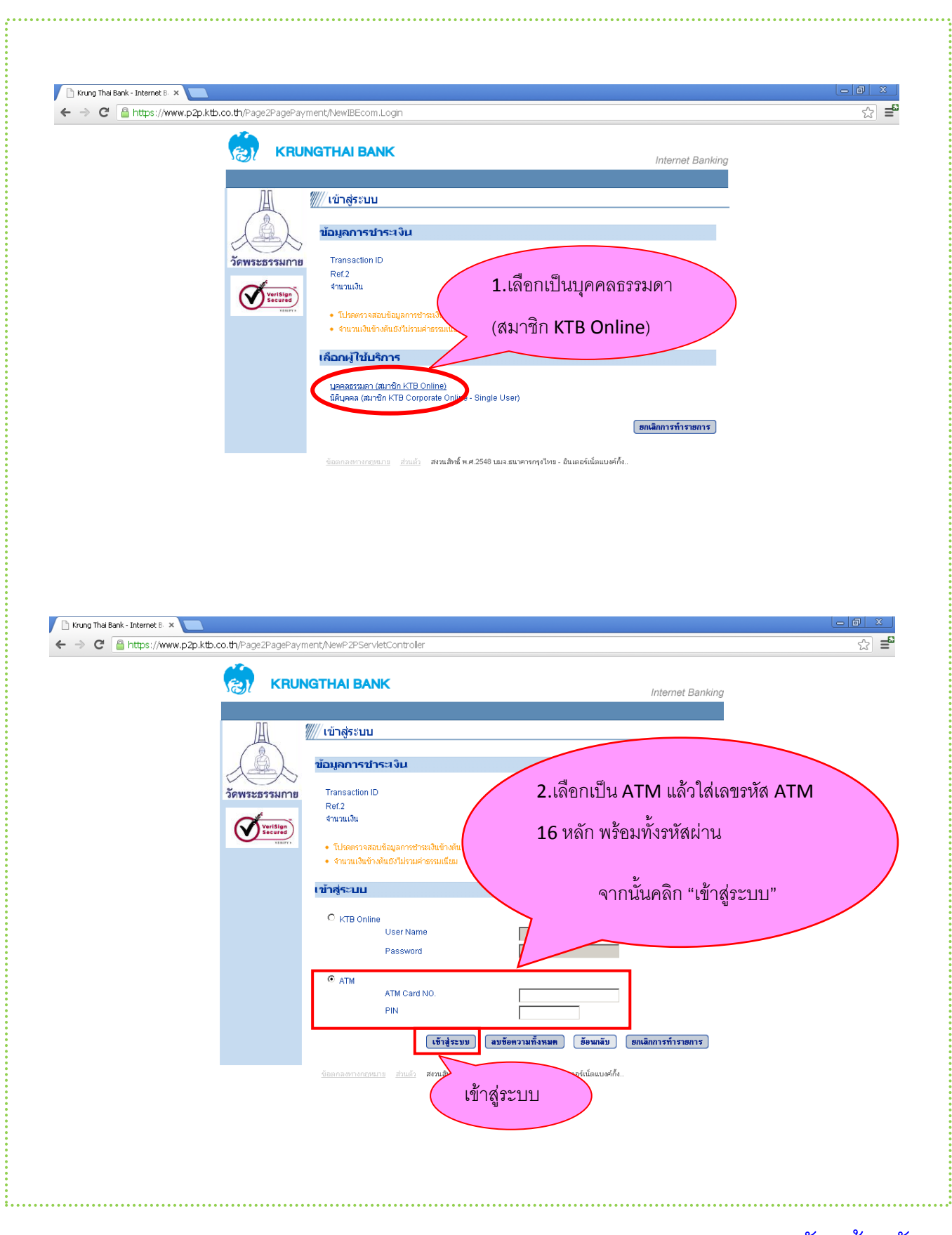

#### 2.ชำระด้วยระบบบัญชีออนไลน์ ธนาคารกรุงไทย

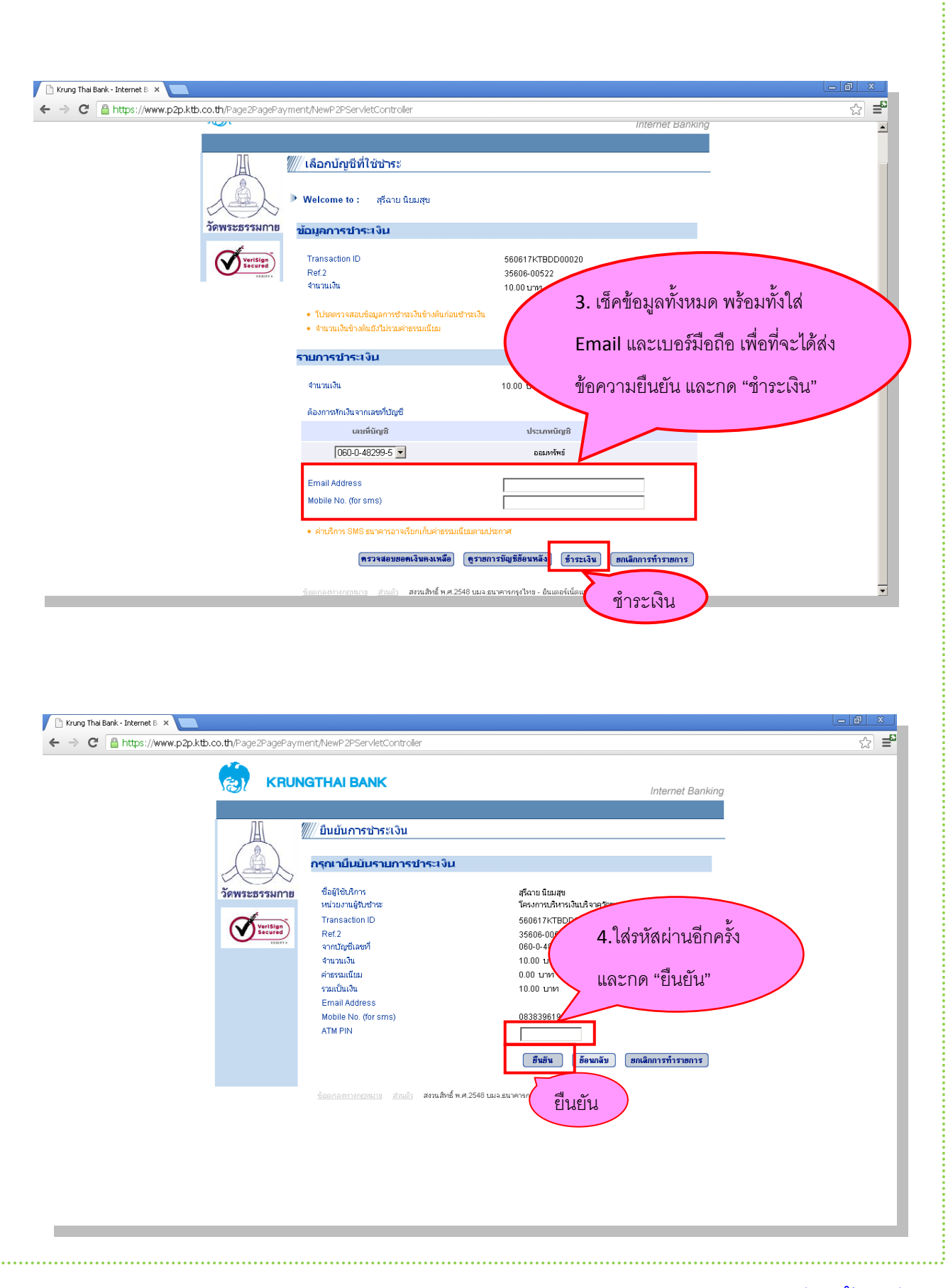

| ← → C 🔒 https://ww | ww.p2p.ktb.co.th/Page2PagePaym | ent/NewP2PServletController                                                                                                    |                                                                                                    | \$                                                               |
|--------------------|--------------------------------|----------------------------------------------------------------------------------------------------|----------------------------------------------------------------------------------------------------|------------------------------------------------------------------|
|                    | 😸 KRUN                         | GTHAI BANK                                                                                                    |                                                                                                    | Internet Banking                                                 |
|                    |                                | /// สิ้นสุดการทำรายการชำระเงิ                                                                                                    | u                                                                                                    |                                                                  |
|                    | Žemsvessilona                  | <mark>รายละเอียดการบำระเงิน</mark><br>ณาคารได้ทำการบัณนิเ เพื่อชำระเงิน จาก                                                                                                    | หวัญชีของห่านเป็นที่เรียบร้อยแล้ว ดังมีรายละเอีย                                                                                                    | ดดังต่าไปนี้                                                     |
|                    | Terester<br>Control            | ชื่อผู้ใช้ปริการ<br>หน่วยงานผู้ใบข้างะ<br>Transaction ID<br>Ref.2<br>จากปัญชิเลขที่<br>จำนวนเอ็น<br>จำนวนเป็นเงิน<br>รวมเป็นเงิน<br>Email Address<br>Mobile No. (for sms)<br><b>สำนารับธนาคาร</b> | สุรีลาย นิยมสุข<br>โครงการปริหารเงินปริจาศสะ<br>560617/CTEDD00020<br>35606-00522<br>060-0-48299-5<br>10.00 นาท<br>0.00 นาท<br>10.00 นาท<br>0838396196 | พระรรมกาย<br>5.ตรวจสอบรายละเอียด<br>เลือก "พิมพ์ หรือ เสร็จสิ้น" |
|                    |                                | วันที่ทำรายการ<br>เวลาที่ทำรายการ<br>รหัสแคร้องกำรายการ<br>สำคัญรายการ<br>Approval Code                                                                                                    | 17/06/2013<br>13:56:50<br>KT072073<br>000020<br>750332                                                                                                |                                                                  |

# เมื่อคลิกปุ่ม "พิมพ์" จะแสคงคังนี้

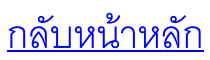

| - → C 🛗 Dhammakaya Temple [TH] https://dona<br>เฉบที่ D-Number: 35606-0                                                                                                    | e.dkcmain.org/dstep/Rep/DView2.aspx?dhid=9170                                                                                                    | 57                                                                                               |
|----------------------------------------------------------------------------------------------------|----------------------------------------------------------------------------------------------------|--------------------------------------------------------------------------------------------------|
| เลบที่ D-Number: 35606-0                                                                                                    | 1.6171671521021071151151151161                                                                                                    | ~~~~~~~~~~~~~~~~~~~~~~~~~~~~~~~~~~~~~~~                                                          |
| รหัส D-Code: 9R4E<br>อนุโมทนาบัตร: ไม่ต้องr<br>ที่อยู่:<br>หมายเหตุ:                                                                                                    | 0522 วันที่ 17 มิ.ย. 2556<br>าร                                                                                                    |                                                                                                  |
| สำดับ คำนำหน้า ชื่อ-นามสเ<br>1 คุณ                                                                                                    | <b>ງລ ບຸດງ ວທິສະຜູ້ນຳນຸດງ ຈຳນວນເຈີນ</b><br>ກວงທຸນເສືອຮຽກຂະ 10.00<br>ຽວມທັ້ນສື້ນ 10.00                                                                                                    |                                                                                                  |
| 35606-00522                                                                                                    |                                                                                                    |                                                                                                  |
| Web Version 1.0.000                                                                                                    |                                                                                                    |                                                                                                  |
| กลับไปหน้าหลัก                                                                                                    |                                                                                                    |                                                                                                  |
|                                                                                                    |                                                                                                    |                                                                                                  |
|                                                                                                    |                                                                                                    |                                                                                                  |
|                                                                                                    |                                                                                                    |                                                                                                  |
|                                                                                                    |                                                                                                    |                                                                                                  |
|                                                                                                    |                                                                                                    |                                                                                                  |
|                                                                                                    |                                                                                                    |                                                                                                  |
|                                                                                                    |                                                                                                    |                                                                                                  |
|                                                                                                    | a Y v A 11 d                                                                                                    | х д                                                                                              |
|                                                                                                    | 3.ชำระด้วยระบบบัญชีออนไลน์ ธนาคาร                                                                                                    | รยูโอบี                                                                                          |
|                                                                                                    | 3.ชำระด้วยระบบบัญชีออนไลน์ ธนาคาร                                                                                                    | รยูโอบี                                                                                          |
| Direct Debit (U081) ×                                                                                                    | 3.ชำระด้วยระบบบัญชีออนไลน์ ธนาคาร                                                                                                    | รยูโอบี<br>- ด ว                                                                                 |
| ] Drect Debt (U081) ×<br>→ C Anttps://epay.uob.co.th/boapayme                                                                                                    | 3.ชำระด้วยระบบบัญชีออนไลน์ ธนาคาร<br><sup>าt/bospayment.php</sup><br>๗๗ล <sup>ๅ</sup> ฃม                                                                                                    | รยูโอปี<br>- ๑ ะ<br>- ๙.<br>ตุภสุภา                                                              |
| ] Direct Debit (UOBT) ×<br>→ Chttps://epay.uob.co.th/boapayme<br>A หน้าเว็บนี้เป็นีงกฤษ ▼ คุณต้องการแปลหรือไม่                                                                                                    | 3.ชำระด้วยระบบบัญชีออนไลน์ ธนาคาร<br><sup>nthospayment.php</sup><br>เมล <sup>1</sup> ม                                                                                                    | รยูโอบี<br>- อ<br>ะ<br>สามสอก•                                                                   |
| ີ Direct Debit (UO81) ×<br>→ C ຝີ https://epay.uob.co.th/boapayme<br>A ທນ້າເຈັນນີ້ເປັນ ອັງກຖະ • ຄຸດເອື່ອງກາງແປລເທື່ອ"ຜ່                                                                                                    | 3.ชำระด้วยระบบบัญชีออนไลน์ ธนาคาร<br><sup>tt/bospayment.php</sup><br>เฒล <sup>™</sup>                                                                                                    | รยูโอบี<br>- อะ<br>รา<br>ต่าเลือา                                                                |
| Drect Debr (UO8T) ×<br>→ C Anttps://epay.uob.co.th/boapayme<br>A หน้าเว็บนี้เป็น อังกฤษ • จุณต้องการแปลหรือไม่                                                                                                    | 3.ชำระด้วยระบบบัญชีออนไลน์ ธนาคาร<br><sup>nthospayment.php</sup><br>เมล <sup>1</sup> ม                                                                                                    | รยูโอปี<br>- อ<br>สะเรือก•<br>(สารสิดก•)                                                         |
| ີ Direct Debit (UOBT) ×<br>→ Ĉ ြ https://epay.uob.co.th/boapayme<br>A ທນຳເຈົ້ນນີ້ເປັນ ຜິວກຖະ + ຄຸດເລື່ອນກາຣແປລທີ່ອີໄມ່                                                                                                    | 3.ชำระด้วยระบบบัญชีออนไลน์ ธนาคาร<br><sup>nt/bospayment.php</sup><br>เปล โป<br><b>I UOB XXXXII</b><br><b>UOB XXXXII</b><br><b>UOB Payment Gat</b>                                                                                                    | รยูโอบี                                                                                          |
| Direct Debit (UOBT) ×<br>> C Anttps://epay.uob.co.th/boapayme<br>ຊ                                                                                                    | 3.ชำระด้วยระบบบัญชีออนไลน์ ธนาคาร<br><sup>ntbospayment.php</sup><br>เปิด เมื่อ<br><b>มัย</b><br><b>มัย</b><br><b>ม</b><br><b>มัย</b><br><b>ม</b><br><b>ม</b><br><b>ม</b><br><b>ม</b><br><b>ม</b><br><b>ม</b><br><b>ม</b><br><b>ม</b>                                                                                                    | รัยูโอปี<br>- ค ว<br>(ศักเลือก•)<br>teway<br>nt                                                  |
| ] Direct Debit (UOBT) ×<br>→ ℃ ြ https://epay.uob.co.th/boapayme<br>A หน้าเว็บนี้เป็น อึงกฤษ + คุณต้องการแปลหรือไม่                                                                                                    | 3.ชำระด้วยระบบบัญชีออนไลน์ ธนาคาร<br>t/bospayment.php<br>เปิด<br><b>UOB ระเทีย</b><br><b>UOB ระเทีย</b><br><b>UOB Payment Gat</b><br>Direct Debit Payment<br>Gat                                                                                                    | รยูโอปิ<br>⊂อ⊃<br>☆<br>ศามส์ลา•<br>teway<br>nt                                                   |
| ີ Direct Debit (UOBT) ×<br>                                                                                                    | 3.ชำระด้วยระบบบัญชีออนไลน์ ธนาคาร<br>ttbospeyment.php<br>เ⊎ด เ⊎<br><b>IUOB *****</b><br><b>UOB *****</b><br><b>UOB *****</b><br><b>UOB Payment Gat</b><br>Direct Debit Payment<br>Corter No: GHL FOR DMKY<br>Order No: GHL FOR DMKY                                                                                                    | รยูโอปี                                                                                          |
| ิ Direct Debit (UOBT) ×<br>→ C Anttps://epay.uob.co.th/boapayme<br>A หน้าเว็บนี้เป็น อังกฤษ • จุณต้องการแปลเหรือไม่                                                                                                    | 3.ชำระด้วยระบบบัญชีออนไลน์ ธนาคาร<br>ttoospayment.php<br>เปล โป<br>เปล โป<br>Evaluation Contact States States Sta                                                                                                    | ງຢູໂອນີ<br><br>ແທນສັລາ •<br>teway<br>nt                                                          |
| ີ Direct Debit (UOBT) ×<br>                                                                                                    | 3.ชำระด้วยระบบบัญชีออนไลน์ ธนาคาร<br>t/bospayment.php<br>เปิด โป<br>เปิด โป<br>เป | รยูโอปิ<br>⊂_อ_<br>☆<br>๙ามลึก •<br>teway<br>nt<br>Secure Zone                                   |
| ີ Drect Debit (UOBT) ×<br>→ ເງີ ໂມີ https://epay.uob.co.th/boapayme<br>A                                                                                                    | 3.ชำระด้วยระบบบัญชีออนไลน์ ธนาคาร<br>*tbospayment.php<br>*tbospayment.php           *tbospayment.php           *tbosp                                                                                                    | ງຢູໂອນີ<br><br>ແທນສຶມດ•<br>teway<br>nt                                                           |
| Drect Debit (UOBT) ×<br>→ C ြ https://epay.uob.co.th/boapayme<br>A หน้าเว็บนี้เป็น อังกฤษ • คุณต้องการแปลหรือไม่                                                                                                    | 3.ชำระด้วยระบบบัญชีออนไลน์ ธนาคาร<br>t/boapayment.php<br>เปิ โม่                                                                                                    | ງຢູ່ໂອນີ<br>ແມ່<br>ແມ່ນ<br>ເພິ່າ<br>ເອັນ<br>ເອັນ<br>ເອັນ<br>ເອັນ<br>ເອັນ<br>ເອັນ<br>ເອັນ<br>ເອັນ |
| ີ Direct Debit (UOBT) ×<br>→ ແລະ<br>ເປັນນີ້ເປັນ ແລະ<br>ເປັນນີ້ເປັນ ແລະ<br>ເປັນ<br>ເປັນ | 3. ชำระด้วยระบบบัญชีออนไลน์ ธนาคาร<br>tboopayment.php           เปิด เปิด เปิด เปิด เปิด เปิด เปิด เปิด                                                                                                    | รยูโอปิ                                                                                          |
| ີ Drect Debit (UOBT) ×<br>→ ເພີ https://epay.uob.co.th/boapayme<br>A                                                                                                    | 3.      3.      3.      3.      3.      3.      3.      3.      3.      3.      3.      3.      3.      3.      3.      3.      3.      3.      3.      3.      3.      3.      3.      3.      3.      3.      3.      3.      3.      3.      3.      3.      3.      3.      3.      3.      3.      3.      3.      3.      3.      3.      3.      3.      3.      3.      3.      3.      3.      3.      3.      3.      3.      3.      3.      3.      3.      3.      3.      3.      3.      3.      3.      3.      3.      3.      3.      3.      3.      3.      3.      3.      3.      3.      3.      3.      3.      3.      3.      3.      3.      3.      3.      3.      3.      3.      3.      3.      3.      3.      3.      3.      3.      3.      3.      3.      3.      3.      3.      3.      3.      3.      3.      3.      3.      3.      3.      3.      3.      3.      3.      3.      3.      3.      3.      3.      3.      3.      3.      3.      3.      3.      3.      3.      3.      3.      3.      3.      3.      3.      3.      3.      3.      3.      3.      3.      3.      3.      3.      3.      3.      3.      3.      3.      3.      3.      3.      3.      3.      3.      3.      3.      3.      3.      3.      3.      3.      3.      3.      3.      3.      3.      3.      3.      3.      3.      3.      3.      3.      3.      3.      3.      3.      3.      3.      3.      3.      3.      3.      3.      3.      3.      3.      3.      3.      3.      3.      3.      3.      3.      3.      3.      3.      3.      3.      3.      3.      3.      3.      3.      3.      3.      3.      3.      3.      3.      3.      3.      3.      3.      3.      3.      3.      3.      3.      3.      3.      3.      3.      3.      3.      3.      3.      3.      3.      3.      3.      3.      3.      3.      3.      3.      3.      3.      3.      3.      3.      3.      3.      3.      3.      3.      3.      3.      3.      3.      3.      3.      3.      3.      3.      3.      3.      3.      3.                                                                                                         | ງຢູໂອນີ<br>ແທນສຶມາ •<br>teway<br>nt                                                              |

## ขั้นตอนที่ 1.2 ประวัติการทำบุญโดยละเอียด

เมื่อกลิกแล้ว จะปรากฎหน้าจอขึ้นในกรอบสี่เหลี่ยมสีแดงคือบุญที่ได้ทำ ทั้งยังสามารถเลือกวันที่ต้องการรู้ว่าตั้งแต่วัน ไหนถึงวันไหนทำบุญอะไรไปบ้างก็จะขึ้นมาทั้งหมด

|                                                                                                    | in structure              | 1A                                  | สทีบนัง วะ      | ดะ เม ทานัง อาสะวัด        | ขะยาวะหัง โหต         | CE TATA                                                                                                    |               |                |
|----------------------------------------------------------------------------------------------------|---------------------------|-------------------------------------|-----------------|----------------------------|-----------------------|----------------------------------------------------------------------------------------------------|---------------|----------------|
|                                                                                                    | ปริจาค                    | 90                                  | บ               | อผลแห่งทาน ที่ข้าพเจ้าให้เ | ลีแด้วทนอ             | Settles                                                                                                    | CLAUR C MINIS | and the second |
| and the second second s |                           |                                     | จงเป็นเครื่องก่ | ำจัดอาสวก็เลส ออกไปจากใ    | ใจของข่าพเจ้าด้วยเถิด | 104 March 104 March 104 Ma | 122 (S.       | 100            |
| 📒 1.0.000 ยินดีต้อนรับ sureed                                                                                                    | าai <u>Logout</u> ติดต่อส | <mark>อบถาม 089-4</mark>            | 40-7437 หรือ e- | mail donateinfo@dkc.in.th  |                       |                                                                                                    |               |                |
| 1 เมนูบริจาด                                                                                                    | Jerăñoscu                 |                                     | 1500            |                            | শ ৩                   |                                                                                                    |               |                |
| 1.1 บริจาค                                                                                                    | แสดงเฉพาะรายการ           | านุขมายเลง<br>ที่ได้ช่วระเงินส่วเร็ | ຈແລ້ວ           |                            | เลอกวน                |                                                                                                    |               |                |
| <ol> <li>1.2 ประวัติการทำบุญโดยละเอียด</li> <li>1.3 ประวัติการทำบุญโดยสรรไ</li> </ol>                                                                                                    |                           |                                     |                 |                            |                       |                                                                                                    |               |                |
| 1.4 สรุปการทำบุญ ตามชื่อบุญ                                                                                                    | D-Number                  |                                     |                 | D-Code                     | 1/                    |                                                                                                    |               |                |
| 1.5 ข้อมูลสมาชิก                                                                                                    | ชื่อ-นามสกุล              |                                     |                 | สี่อนอเ                    | รหัสผู้นำบุญ          |                                                                                                    |               |                |
| 1.6 อีเมล์สมาชิก<br>4.7 แปล้อยอรัสปอย                                                                                                    | วันที่ท่านุญจาก           |                                     |                 | ถึง                        |                       |                                                                                                    |               |                |
| 1.8 วิธีการทำบณ                                                                                                    |                           |                                     |                 | ต้านหา                     |                       |                                                                                                    |               |                |
| 2 กรวจสอบรายการ                                                                                                    | SECONTRACTOR              | AGMA TOO STRATTS                    |                 |                            |                       |                                                                                                    |               |                |
| 2.1 รายการทำบุญ (ยกเล็ก)                                                                                                    | D-Number                  | D-Code                              | ศาปาหบ้า        | ชื่อ-นามสกุล               | วันที่ท่านุญ          | ชื่อบุญ                                                                                                    | สานวนเงิน     | รนัสผู้ปานุญ   |
| 2.2 3 (30 (30) (40)                                                                                                    | 35604-00284               | BB4Q                                | નલ              | สุรีฉาย นิยมสุข            | 11-เม.ย2556           | ไษยธรรม 24,000 วัก(22<br>เม.ย.56)                                                                                                    | 10.00         |                |
|                                                                                                    | 35604-00073               | GKDG                                | คุณ             | สุรีฉาย นิยมสุข            | 3-เม.ย2556            | บูชาข้าวพระ                                                                                                    | 10.00         |                |
|                                                                                                    |                           |                                     |                 |                            |                       |                                                                                                    |               |                |
|                                                                                                    | 1                         |                                     |                 |                            |                       |                                                                                                    |               |                |
|                                                                                                    |                           |                                     |                 |                            |                       |                                                                                                    |               |                |
|                                                                                                    |                           |                                     |                 |                            |                       |                                                                                                    |               |                |
|                                                                                                    |                           |                                     |                 |                            |                       |                                                                                                    |               |                |
|                                                                                                    |                           |                                     |                 |                            |                       |                                                                                                    |               |                |

#### 1.3 ประวัติการทำบุญโดยสรุป

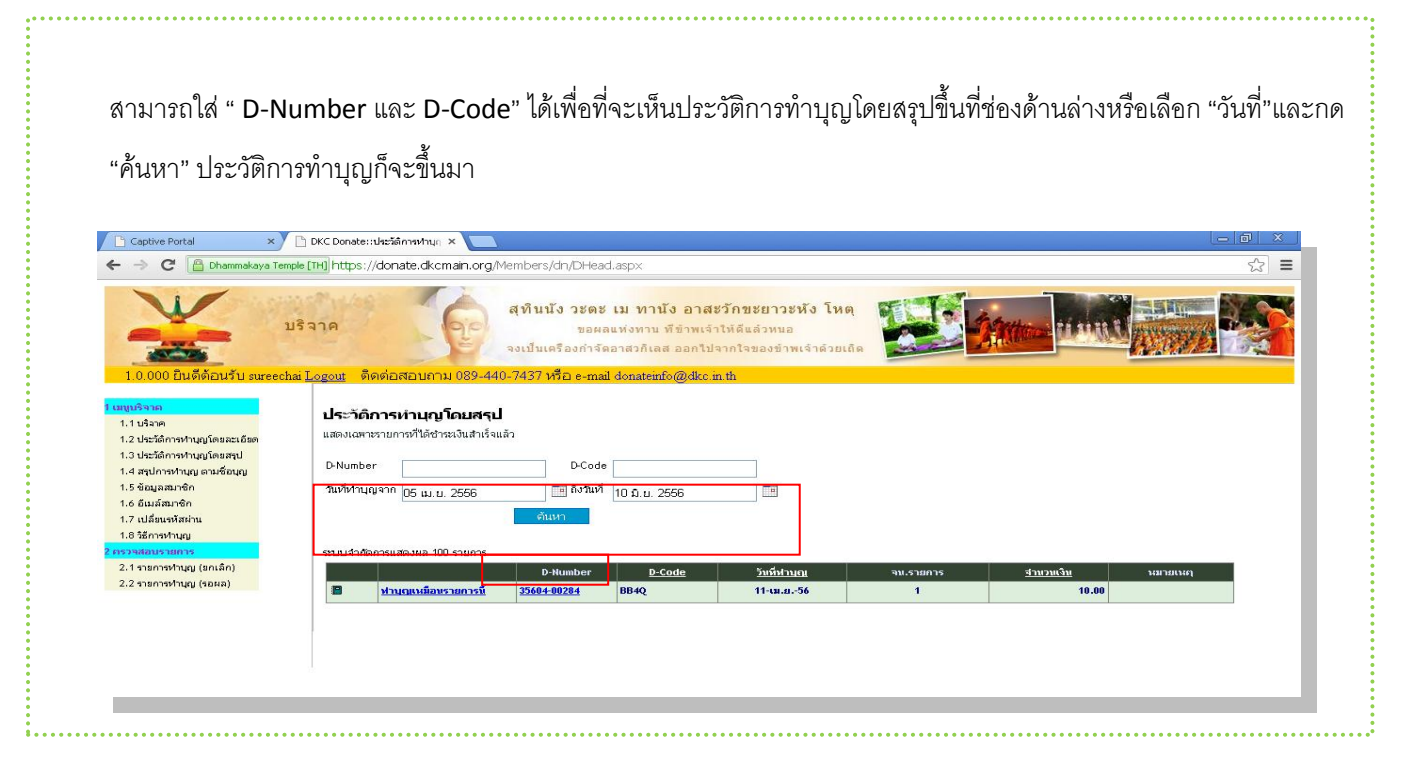

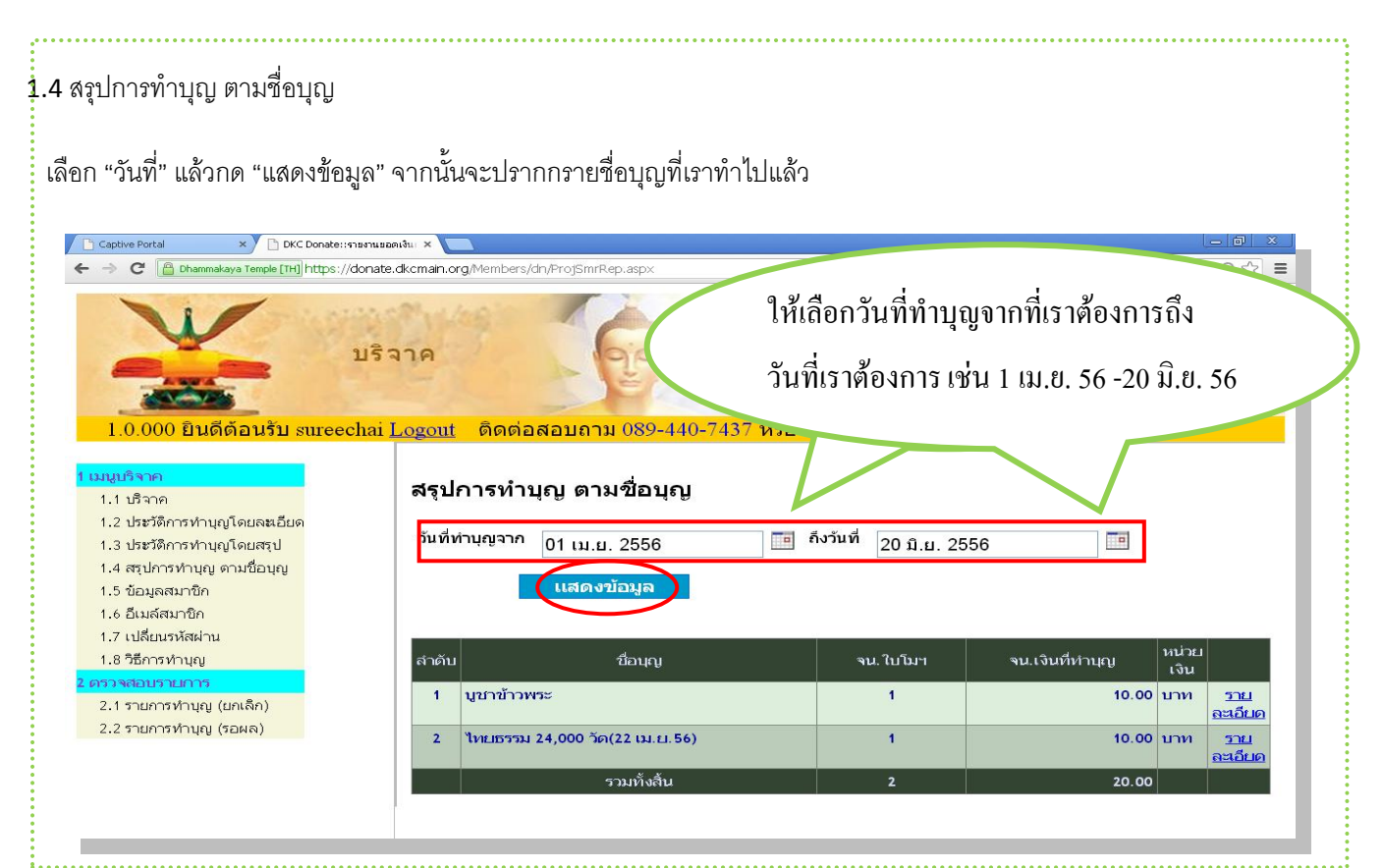

#### 1.5 ข้อมูลสมาชิก

สามารถแก้ไขข้อมูลส่วนตัวได้ โดยกดที่ "แก้ไขข้อมูล" ก็จะขึ้นหน้าให้แก้ไขเมื่อแก้ไขเสร็จให้กด "บันทึก" ถ้าไม่แก้ไขอะไรให้กด "ยกเลิกการแก้ไข"

| อยมูลสม 1911                                       |                                   |                                                   |                                  |
|----------------------------------------------------|-----------------------------------|---------------------------------------------------|----------------------------------|
| ศำนำหน้า                                           | นางสาว                            | คำนำหน้า                                          | นางสาว                           |
| ชื่อ                                               | สุรีฉาย                           | ชื่อ                                              | สูรีฉาย                          |
| นามสกุล                                            | นิยมสุข                           | นามสกุล                                           | นิยมสุข                          |
| เบอร์มือถือ (ขึ้นต้นด้วย 08 และเขียนติดกัน เช่น 08 | 11234567)                         |                                                   |                                  |
|                                                    |                                   | เบอร์มือถือ (ให้เขียนติดกัน เช่น 0811234567)      |                                  |
|                                                    |                                   | เบอร์มือถือ                                       | 0838396196                       |
| ที่อยู่สำหรับจัดส่งเอกสารทางใปรษณีย์               |                                   |                                                   |                                  |
| ชื่อจ่าหน้า (ระบุเพียงชื่อเดียว)                   | คุณสุรีฉาย นิยมสุข                | ที่อยู่สำหรับจัดส่งเอกสารทางใปรษณีย์              |                                  |
| ที่อยู่ (ระบุบ้านเลขที่ ชอย หมู่บ้าน หมู่ที่ ถนน)  | 210/65 ม.10 ถ.สุวรรณศร ม.ขอนขว้าง | ชื่อจ่าหน้า (ระบุเพียงชื่อเดียว)                  | คุณสุรีฉาย นิยมสุข               |
| ตำบล                                               | ดงขี้เหล็ก                        | ที่อยู่ (ระบุบ้านเลขที่ ซอย หมู่บ้าน หมู่ที่ ถนน) | 210/65 ม.10 ก.สวรรณศร ม.ขอนขว้าง |
| อำเภอ                                              | ដើอง                              | ต่ำเล                                             |                                  |
| จงหวด                                              | ปราจนบุร                          |                                                   | ดงขเหลก                          |
| 5HADR.                                             | 25000                             | อำเภอ                                             | เมือง                            |
| รหัสผันวานอน (อ้านี)                               |                                   | จังหวัด                                           | ปราจีนบุรี                       |
| ภาษา                                               | ไทย                               | รหัสปณ.                                           | 25000                            |
|                                                    | แก้ไขข้อมูล                       |                                                   |                                  |
|                                                    |                                   | รทัสผู้นำบุญ (ถ้ามี)                              |                                  |
|                                                    |                                   | ภาษา                                              | 1918                             |
|                                                    |                                   | บันทึก                                            | ยกเลิกการแก้ไข                   |
|                                                    |                                   |                                                   |                                  |
|                                                    |                                   |                                                   |                                  |
|                                                    |                                   |                                                   |                                  |

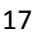

1.6 อีเมล์สมาชิก

| อีเมล์สมา | าขีก                                                                                                    |
|-----------|----------------------------------------------------------------------------------------------------|
| ວີເນລ໌    | plang_m@hotmail.com<br>แก้ไขข้อมูล                                                                                |
|           | <b>อีเมล์สมาชิก</b><br>ใส่รหัสผ่านของ <sub>Email</sub><br>อีเมส์ plang_m@hotmail.com                              |
|           | รหัสผ่าน<br>เพื่อตวามปลอตภัย ต้องระบุรหัสผ่าน เมื่อต้ <del>องการแก้ไขอีเมล์</del><br><u>บันทึก</u> ยกเลิกการแก้ไข |

## 1.7 เปลี่ยนรหัสผ่าน

|                  | สามรถเปลี่ยนรหัสผ่านได้โดยใส่รหัสเดิมก่อนแล้วใส่รหัสใหม่ไปทั้งยืนยันรหัสใหม่อีกครั้ง |        |
|------------------|--------------------------------------------------------------------------------------|--------|
|                  | เปลี่ยนรหัสผ่าน                                                                      |        |
| -<br>-<br>-<br>- | รหัสผ่านเดิม                                                                         |        |
| •                | รหัสผ่านใหม่                                                                         |        |
| •                | ยืนยันรหัสผ่านใหม่                                                                   |        |
|                  | เปลี่ยนรหัสผ่าน                                                                      |        |
| ••••••           |                                                                                      | •••••• |

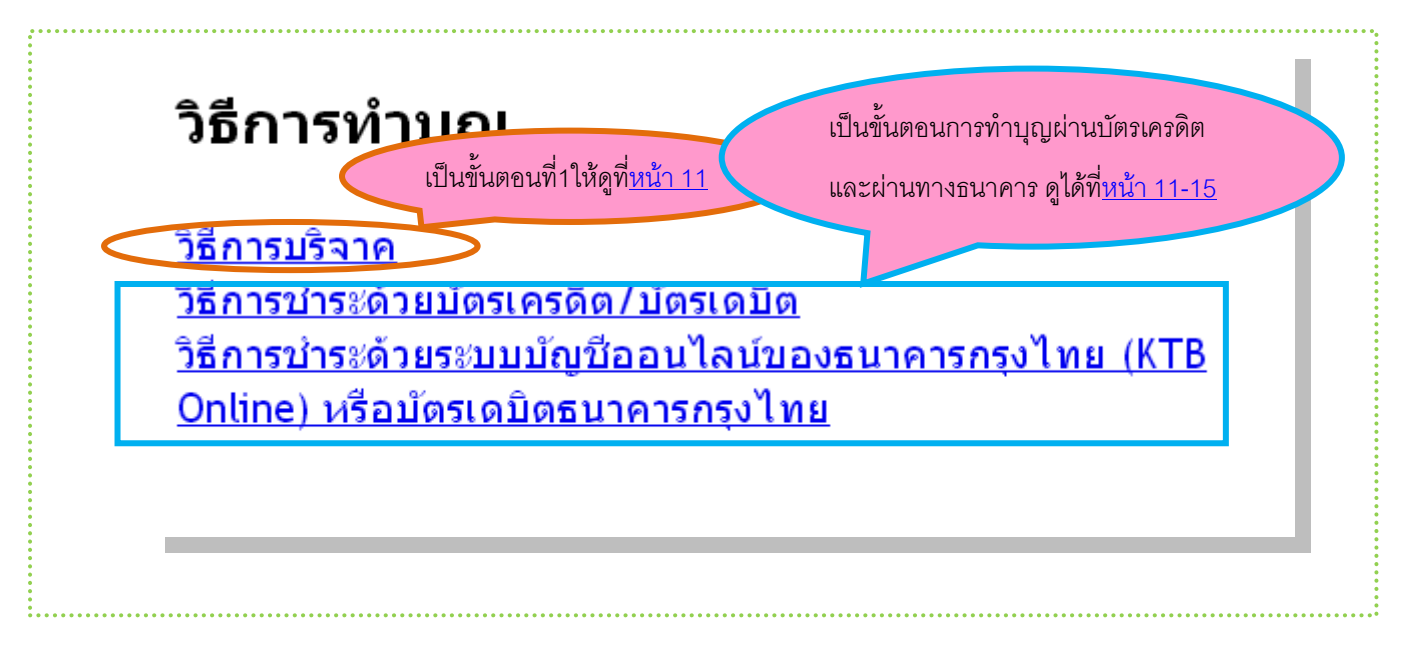

#### 2. ตรวจสอบรายการ

#### 2.1 รายการทำบุญ(ยกเลิก)

| Captive Portal × 🕒 DKC Donate::s           | ายการห่านญ (: ×                 |                   |                     |               |              |                |           | x |
|--------------------------------------------|---------------------------------|-------------------|---------------------|---------------|--------------|----------------|-----------|---|
| -> C 🔒 Dhammakaya Temple [TH] https://d    | donate.dkcmain.org/Members/     | dn/DHeadFail.aspx |                     |               |              |                | Q 🕁       | Ξ |
|                                            | TI3 4 1 M                       | 19P               |                     | ขอผลแห่งทาน   | ที่ข้าพเจ้าใ | ห้ดีแล้วหนอ    |           | ^ |
| ANNA                                       |                                 | e e               | จงเป็นเครื่อง       | กำจัดอาสวกิเส | เส ออกไปจา   | กใจของข้าพเจ้า | เด้วยเถิด |   |
|                                            |                                 | -                 |                     |               |              |                |           |   |
| 1.0.000 ยินดีต้อนรับ sureec                | hai <u>Logout</u> ดิดต่อ        | เสอบถาม 089-      | 440-7437 หรือ       | e-mail donate | einfo@dkc.i  | n.th           |           |   |
| A                                          |                                 |                   |                     |               |              |                |           |   |
| มมูบรจาค<br>1.1.ง€ววว                      | รายการทำบ                       | เญ (ยกเลิก)       |                     |               |              |                |           |   |
| 1.1 บรุงาศ<br>1.2 ประวัติการทำบกบิดยอหอียด |                                 |                   |                     |               |              |                |           |   |
| 1.3 ประวัติการทำบุญโดยสรป                  |                                 | D-Number          | วันที่ทำบุญ         | จำนวนเงิน     | หน่วยเงิน    | สถานะ          |           |   |
| 1.4 สรุปการทำบุญ ตามชื่อบุญ                | <u>ทำบุญเหมือน</u>              | 35604-00072       | 3-เม.ย2556          | 0.10          | บาท          | ยกเลิก         |           |   |
| 1.5 ข้อมูลสมาชิก                           | <u>รายการนี้</u>                |                   | 10:39               |               |              |                |           |   |
| 1.6 อีเมล์สมาชิก                           | <u>ทำบุญเหมือน</u><br>ระบอรร์   | 35604-00053       | 2-ເນເ2556           | 10.00         | บาท          | ยกเลิก         |           |   |
| 1.7 เปลี่ยนรหัสผ่าน                        | <u>uci nur</u>                  | 25/04 00052       | 15:03               | F 00          |              |                |           |   |
| 1.8 วิธีการทำบุญ                           | <u>ทานุญเหมอน</u><br>รายการนี้  | 35604-00052       | 2-03.212556         | 5.00          | บาท          | EIF KOFT       |           |   |
| รวจสอบรายการ                               | ทำบุญเหมือน                     | 35604-00051       | 2-เม.ย2556          | 5.00          | บาท          | ยกเลิก         |           |   |
| 2.1 รายการทำบุญ (ยกเล็ก)                   | <u>รายการนี้</u>                |                   | 14:50               |               |              |                |           |   |
| 2.2 รายการทำบุญ (รอผล)                     | <u>ทำบุญเหมือน</u>              | 35604-00050       | 2-เม.ย2556          | 5.00          | บาท          | ยกเลิก         |           |   |
|                                            | <u>รายการนี้</u>                |                   | 14:50               |               |              |                |           |   |
|                                            | <u>ทำบุญเหมือน</u><br>รายการนี้ | 35604-00049       | 2-เม.ย2556<br>14:43 | 10.00         | บาท          | ยกเลิก         |           |   |
|                                            | ทำบุญเหมือน                     | 35604-00048       | 2-เม.ย2556          | 10.00         | บาท          | ยกเลิก         |           |   |
|                                            | <u>รายการนี้</u>                |                   | 14:43               |               |              |                |           |   |
|                                            |                                 | 35404 00047       | 2-131-01-2554       | 10.00         | 11014        | ຍດເລັດ         |           |   |

#### 2.2 รายการทำบุญ (รอผล)

เป็นรายการที่แสดงผลการทำบุญหากยังรอการส่งข้อความก็จะขึ้นอยู่ แต่หากส่งเสร็จแล้วก็จะไม่มีข้อความขึ้น หากไม่แน่นใจให้กด "ตรวจเซ็ค" เพราะถ้าไม่มีอะไรขึ้นแสดงว่า ได้ทำบุญเรียบร้อยแล้ว

|                                                                                                    | มริจาค<br>มริจาค<br>จงเป็นเครื่องกำจัดอาสวกิเลส ออกไปจากใจข                  | แม่ง<br>และ<br>และ<br>และ<br>และ<br>และ<br>และ<br>และ<br>และ<br>และ<br>และ |
|----------------------------------------------------------------------------------------------------|------------------------------------------------------------------------------|----------------------------------------------------------------------------|
| 1.0.000 ยินดีต้อนรับ sureec                                                                                                    | nai <u>Logout</u> ดิดต่อสอบถาม 089-440-7437 หรือ e-mail donateinfo@dkc.in.th |                                                                            |
| มุนบิจาค<br>1.1 ปริจาค<br>1.2 ประวัติการท่าบุญโดยละเอียด<br>1.3 ประวัติการท่าบุญโดยสรุป<br>1.4 สรุปการท่าบุญ ดามชื่อบุญ<br>1.5 ช้อมุลสมาชิก<br>1.6 อื่มเล้สมาชิก<br>1.7 เปลี่ยนรหัสผ่าน<br>1.8 วิธีการท่าบุญ<br>รวรสอบรายการ<br>2.1 รายการทำบุญ (ยกเล็ก)<br>2.2 รายการทำบุญ (รอผล) | รายการทำบุญ (รอผล)<br>ดรวจเช็ด                                               |                                                                            |
|                                                                                                    |                                                                              |                                                                            |

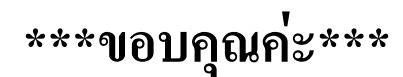